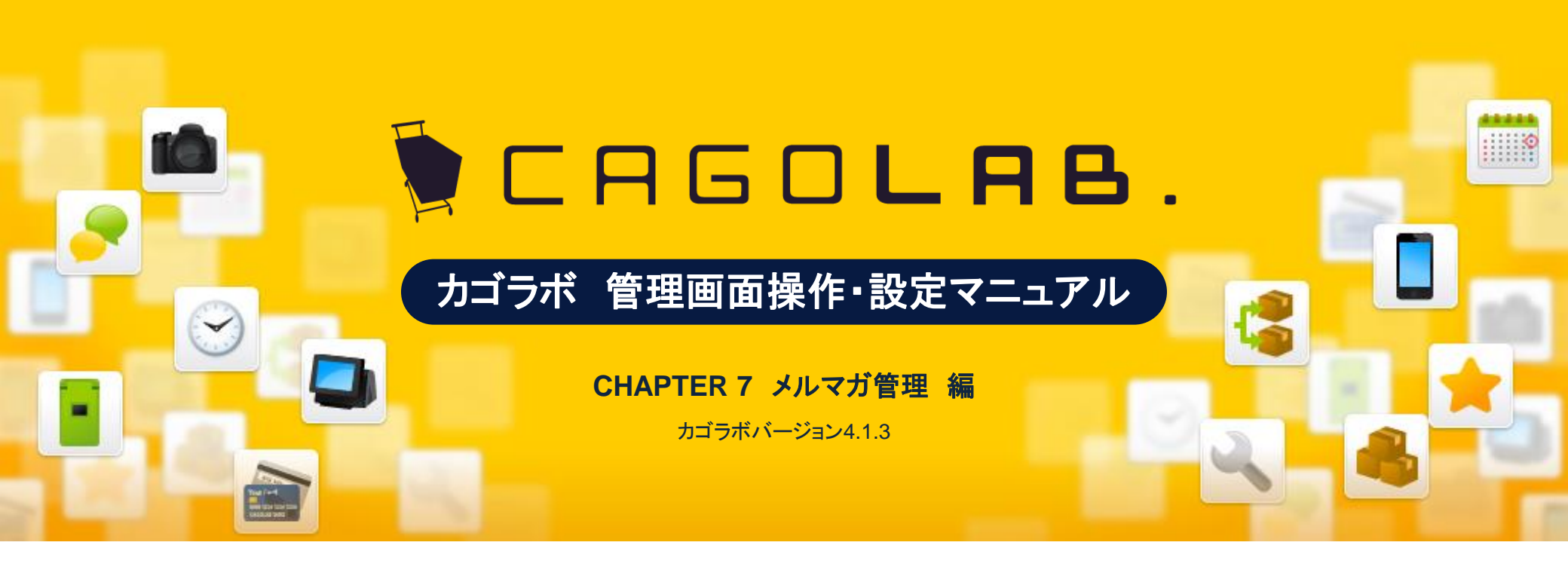

お問い合せはこちらまで

カゴラボサポートセンター

0000120-713-362(携帯電話からは0985-23-3362) E-mail: Support@cagolab.jp

受付時間:平日 10:00~12:00/13:00~18:00 (祝祭日及び弊社休業日を除く)

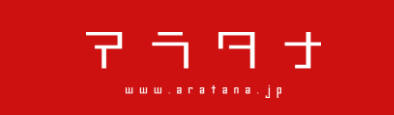

提供企業:株式会社アラタナ 〒880-0811 宮崎県宮崎市錦町1-10 宮崎グリーンスフィア壱番館5階

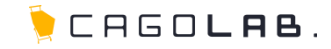

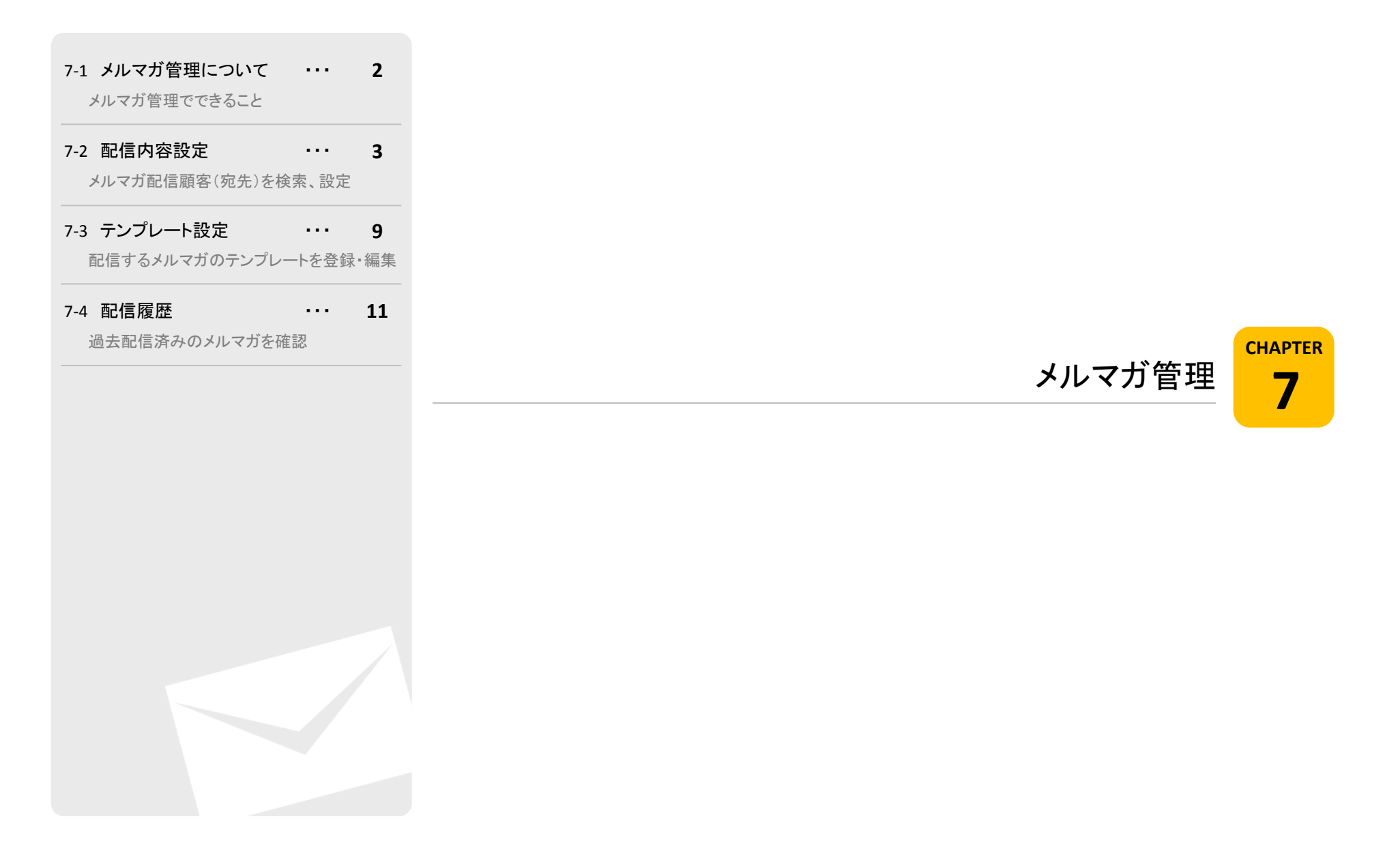

# 7-1. メルマガ管理について

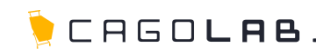

# メルマガ管理できること

メルマガ管理は、ショップ会員向けにメールを送信できる機能です。 メルマガの内容や、送信するタイミング等を設定することができます。

# 以下のメニューが設定できます。

・配信内容設定 ・テンプレート設定 ・配信履歴

次ページより、順番に解説を記載していきます。

| メルマガ管理   |
|----------|
| 配信内容設定   |
| テンプレート設定 |
| 配信履歴     |

# 7-2. 配信内容設定

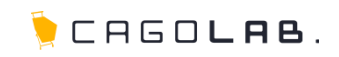

# 配信内容設定 検索

配信内容設定の検索画面では、メルマガを送信するターゲットを、検索画 面で絞ることができます。

# 以下の項目を指定して検索することができます。

・会員ID

- •都道府県
- ・お名前
- ・お名前(フリガナ)
- ・性別
- ・誕生月
- ・誕生日 (例:〇年〇月〇日から、〇年〇月〇日まで)
- ・メールアドレス
- ・携帯メールアドレス
- ·電話番号
- •職業
- ・購入金額 (例:〇円から、〇円まで)
- ・購入回数(例:〇回から、〇回まで)
- ・登録・更新日 (例:〇年〇月〇日から、〇年〇月〇日まで)
- ・最終購入日 (例:〇年〇月〇日から、〇年〇月〇日まで)
- ·購入商品名
- ・購入商品コード
- 購入商品カテゴリ
- ・配信メールアドレス種別

| 读目ID        |                                                                                                    |
|-------------|----------------------------------------------------------------------------------------------------|
| 靜道府県        | 都道府県を違訳 🔪                                                                                                    |
| お名前         |                                                                                                    |
| お名前(フリガナ)   |                                                                                                    |
| 性別          | Bet Stee                                                                                                    |
| 誕生月         | • 月                                                                                                    |
| 誕生日         |                                                                                                    |
| メールアドレス     |                                                                                                    |
| 携帯メールアドレス   |                                                                                                    |
| 電話番号        |                                                                                                    |
| 職業          | □ 公務員 □ コンサルタント □ コンピューター開連技術職 □ コンピューター開通<br>以外の技術職 □ 全銀関係 □ 医師 □ 弁護士 □ 終務・人事・事務 □ 営業・版<br>売 □ 研究・開発 □ 広報・宣伝 □ 企園・マーケティング □ デザイン器係 □<br>会社経営・役員 □ 出版・マスコミ関係 □ 学生・フリーター □ 主婦 □ その他<br>□ 不明 |
| 購入金額        | 円~ 円 (対応状況『キャンセル』は除きます)                                                                                                    |
| 購入回数        | 回~回 (対応状況『キャンセル』は除きます)                                                                                                    |
| 登録・更新日      |                                                                                                    |
| 最終購入日       |                                                                                                    |
| 購入商品名       |                                                                                                    |
| 購入商品コード     |                                                                                                    |
| 購入商品力テゴリ    | 選択してください →                                                                                                    |
| 配信メールアドレス種別 | <ul> <li>PCメールアドレス</li> <li>携帯メールアドレス</li> <li>PCメールアドレス(携帯メールアドレスを登録している会員は除外)</li> <li>携帯メールアドレス(PCメールアドレスを登録している会員は除外)</li> </ul>                                                       |
|             |                                                                                                    |

# 7-2. 配信内容設定

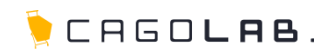

配信メールアドレス種別を指定することで、PCメールアドレス、携帯メール アドレスごとに分けて配信することができます。

#### 配信メールアドレス種別

#### ・PCメールアドレス

「メールアドレス」と「携帯メールアドレス」が異なる会員、または 「携帯メールアドレス」が登録されていない会員の、「メールアドレス」を抽出。

・携帯メールアドレス

「携帯メールアドレス」欄に登録されたアドレスを抽出。

・携帯メールアドレス(PCメールアドレスを登録している会員は除外) 「メールアドレス」と「携帯メールアドレス」が同じ会員の、「携帯メールアドレス」 を抽出。

#### ✓ ここをチェック!

メールアドレスによってPC用/携帯用を見分けることはできないため、 入力欄(「メールアドレス」、「携帯メールアドレス」)によって判別されます。 たとえば、お客様が誤って携帯用メールアドレスを「メールアドレス」に入力された 場合でも、カゴラボ上ではPC用メールアドレスとして扱われます。

# PCメールアドレス アンメールアドレス アンメールアドレス アンメールアドレス アンメールアドレス アンメールアドレス アンメールアドレス アンメールアドレス

携帯メールアドレス
 PCメールアドレス(携帯メールアドレスを登録している会員は除外)
 携帯メールアドレス(PCメールアドレスを登録している会員は除外)

## 💛 アドバイス

#### すべての会員に配信したい場合

PCサイトからの会員登録が多く、主にPCメールアドレス宛に配信したい場合は、 ①PCメールアドレス ②携帯メールアドレス(PCメールアドレスを登録している会員は除外) の順番で検索・配信してください。 ①ですべてのPCメールアドレスに配信し、②でPCメールアドレスを持たない会員の 携帯メールアドレスに配信します。

#### 逆に、

モバイルサイトからの会員登録が多く、主に携帯メールアドレス宛に配信したい場合は、 ①携帯メールアドレス ②PCメールアドレス(携帯メールアドレスを登録している会員は除外) の順番で検索・配信してください。 ①ですべての携帯メールアドレスに配信し、②で携帯メールアドレスを持たない会員の PCメールアドレスに配信します。

この順番で配信すると、同一会員への重複配信を避けることができます。

<sup>・</sup>PCメールアドレス(携帯メールアドレスを登録している会員は除外) 「携帯メールアドレス」が登録されていない会員の、「メールアドレス」を抽出。

# 7-2. 配信内容設定

🍹 CAGO**las**.

## 配信内容設定の検索画面では、メルマガを配信する顧客(宛先)を 検索画面で絞り込むことができます。

# 一覧項目

・会員ID

·名前

・メールドレス

·希望配信

·登録·更新日

#### 配信内容を設定する

検索画面で絞り込んだ顧客(宛先)を、メルマガ配信対象とし 実際に送信するメルマガの作成画面へ移動します。

| 3件 がる       | 亥当しました。  | 配信内容を設定する         |      |                  |  |  |  |  |
|-------------|----------|-------------------|------|------------------|--|--|--|--|
| 表示件数 25 🗸 件 |          |                   |      |                  |  |  |  |  |
| 会員ID        | 名前       | メールアドレス           | 希望配信 | <b>登録- 更新日</b>   |  |  |  |  |
| 26          |          | test@aratana.jp   | HTML | 2013/01/2911:16  |  |  |  |  |
| 25          | アラタナ テスト | sample@aratana.jp | HTML | 2013/01/2911:20  |  |  |  |  |
| 7           |          | 12aa5@aratana.jp  | HTML | 2013/01/25 21:15 |  |  |  |  |

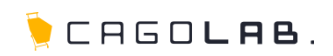

## 配信内容設定 詳細

検索画面で絞り込んだ顧客の一覧画面で、「配信内容を設定する」ボタンをクリックすると、配信するメルマガの内容を入力する画面に移動します。

移動直後は、「テンプレート選択」プルダウンだけが表示されている 状態の画面が表示されます。

ここでテンプレートを選択すると、件名、本文の入力欄が表示され、 テンプレートで設定しているテキストが読み込まれます。

#### ★ ご注意ください

事前に、メルマガ管理メニュー「テンプレート設定」にて、テンプレートを 作成しておきましょう。

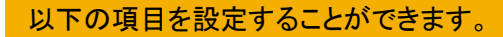

・テンプレート選択

・件名 <u>必須</u> ・本文 必須

## ✓ ここをチェック!

各入力項目に 必須 とある箇所は、必ず入力しなければなりません。 入力漏れが無いか、設定を終える際に必ずチェックしましょう。

| 配信内容設定                      |            |        |  |
|-----------------------------|------------|--------|--|
| テンブレート選択<br><mark>必然</mark> | 選択してください 👻 |        |  |
|                             | ③ 検索画面に戻る  | 確認ページへ |  |

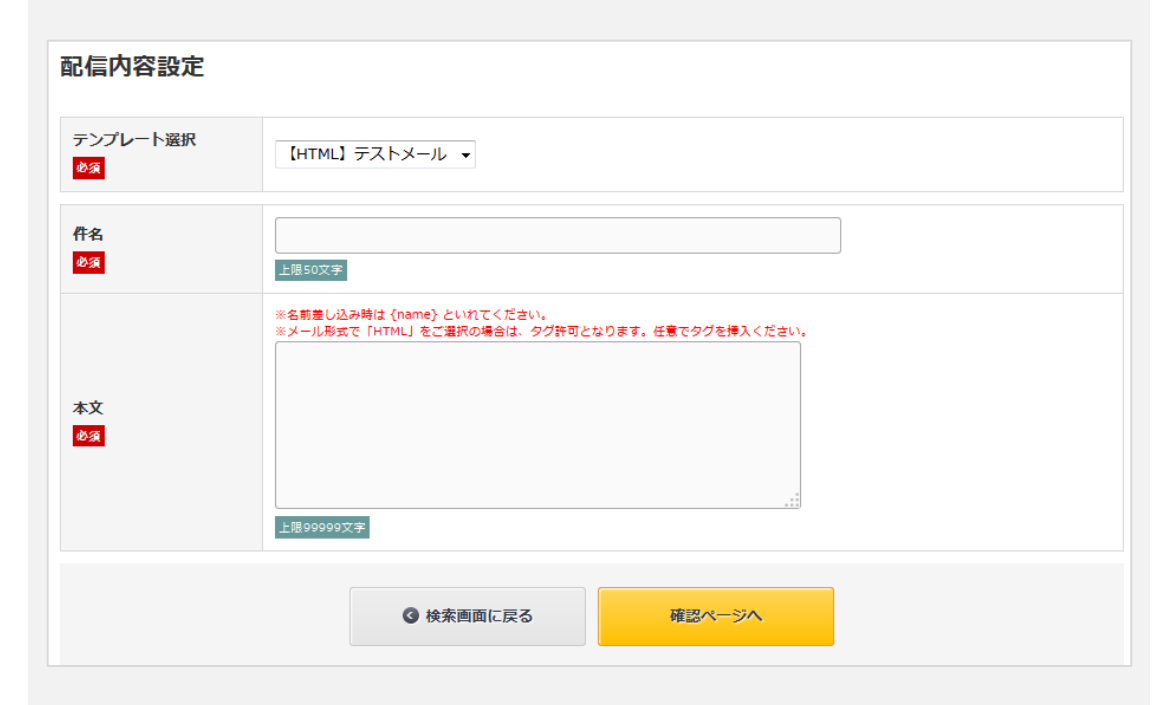

# 7-2. 配信内容設定 詳細

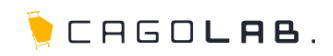

配信内容設定では、以下の項目を設定することができます。

# テンプレート選択 必須

「テンプレート設定」で作成したテンプレートが、プルダウンで表示 されます。配信したいテンプレートを選択してください。

# 件名 必須

「テンプレート選択」プルダウンで選択したテンプレートの件名が表示 されます。

#### 本文 必須

「テンプレート選択」プルダウンで選択したテンプレートの本文が表示 されます。

名前差込み時の{name}を入れている場合、 確認ページやプレビューでは{name}の表示のままですが、 配信されたメルマガは登録情報の名前で表示されます。

HTML形式でのメールマガジンでは、 通常の改行などが反映されませんので、 <br />などのHTMLタグにて改行を行ってください。

メールアドレスとパスワードのみ登録された会員に送信する際は、 {name}には「会員」が自動挿入されます。 例){name}様 → 会員様

# ★ ご注意ください

受注完了メール・メールマガジン等の配信は、 必ず管理画面内で行なってください。 電子メールソフト(outlook/thunderbird)等を利用して、複数の方にメールを 送ると人為的なミスにより、顧客情報の漏えい(ToやCcで全アドレスが見えて しまう等)につながる恐れがあります。

全ての項目の入力が完了したら、「確認ページへ」をクリックします。

| 配信内容設定          |                                                                             |
|-----------------|-----------------------------------------------------------------------------|
| テンプレート選択<br>必須  | 【HTML】 テストメール 🔹                                                             |
| 件名              | 上限50文字                                                                      |
| 本文<br><b>必須</b> | *名前差し込み特は (name) といれてください。<br>*メール形式で「HTML」をご選択の場合は、タグ許可となります。任意でタグを挿入ください。 |
|                 | ◎ 検索画面に戻る 確認ページへ                                                            |

# 7-2. 配信内容設定 詳細

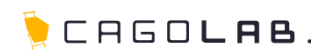

# 確認画面では、実際に送信される内容の確認ができます。

# 以下の内容が確認できます。

・件名

・本文

各ボタンの動作は以下の通りです。

#### HTMLで確認

HTMLメールを送信する場合に、 実際にHTMLでどう見えるのか、確認することができます。

## テンプレート設定画面へ戻る

編集画面へ戻り、内容を変更することができます。

### 配信する

検索で抽出した配信先へ、実際にメルマガを配信します。

| 件名       | ママに歴々がこります                                |      |  |
|----------|-------------------------------------------|------|--|
| 必須       |                                           |      |  |
| 本文<br>必須 | ここに本文が入ります。<br>ここに本文が入ります。<br>ここに本文が入ります。 |      |  |
|          |                                           |      |  |
|          | ③ テンプレート設定画面へ戻る                           | 配信する |  |
|          |                                           |      |  |

# 7-3. テンプレート設定

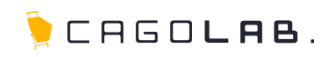

# テンプレート設定

テンプレート設定では、メルマガの定型文等を作成し、保存しておくことが できます。メルマガを送る前に、最低1つ作成しておく必要があります。

各ボタンの動作は以下の通りです。

#### 編集

各メルマガ件名をクリックすると該当のテンプレートを 編集するための画面へ移動します。

### 削除

× をクリックすると、テンプレートを削除することができます。

#### ★ ご注意ください

削除ボタンからデータを削除すると、 復活することができませんのでご注意ください。

### テンプレートを新規入力

メールテンプレートを新たに作成、追加することができます。

| テンプレー      | -ト設定    |             |       |            |   |
|------------|---------|-------------|-------|------------|---|
|            |         | テンプレートを新規入力 |       |            |   |
| 作成日        | subject |             | メール形式 | 82         | × |
| 2013/01/29 | テスト     |             | HTML  | 462        | × |
| 2013/01/24 | sample  |             | テキスト  | <b>WE2</b> | × |

7-3. テンプレート設定

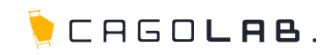

編集画面では、以下の内容を編集することができます。

#### メール形式 必須

HTML形式のメールか、テキスト形式のメールかを 設定することができます。

# 件名 必須

メルマガの件名を設定します。

#### 本文 必須

メルマガの本文(定型文等)を設定します。

| テンプレート設定                 |                                                                                 |
|--------------------------|---------------------------------------------------------------------------------|
| メール形式<br><mark>必須</mark> | ◎ HTML ◎ テキスト                                                                   |
| 件名<br>必須                 | 上限50文字                                                                          |
| 本文<br>03                 | *名朝差し込み時は {name} といれてください。<br>*メール形式で「HTML」をご選択の場合は、タグ許可となります。任意でタグを挿入ください。<br> |
|                          | この内容で登録する                                                                       |

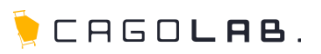

再試行

削除

> 削除

│ 削除

# 配信履歴

メルマガの配信履歴を確認することができます。

# 以下の内容が確認できます。

| • | 配 | 信 | 開 | 始 | 時 | 刻 |
|---|---|---|---|---|---|---|
|---|---|---|---|---|---|---|

·配信終了時刻

・件名

·配信条件

▪総数

·配信済

・失敗

·未配信

・再試行

# プレビュー

件名をクリックすると実際に配信された メールを確認することができます。

#### 配信条件確認

ポップアップ画面が開き、 配信されたお客様の条件(検索条件)が表示されます。

#### 再試行

失敗/未配信が1以上の場合、再試行ボタンが表示され、 クリックすると再配信されます。

#### 削除

× をクリックすると、配信履歴を削除することができます。

#### ★ ご注意ください

削除ボタンからデータを削除すると、 復活することができませんのでご注意ください。

| 配信履り<br>2件の配信原      | 記信履歴があります。          |         |      |    |     |    |     |  |
|---------------------|---------------------|---------|------|----|-----|----|-----|--|
| 配信開始<br>時刻          | 配信终了<br>時刻          | Subject | 配信条件 | 總政 | 配信涛 | 失敗 | 未配信 |  |
| 2013/01/28<br>11:36 | 2013/01/28<br>11:35 | sample  | 1922 | 2  | 2   | 0  | 0   |  |

確認

1

0

0

# 💛 アドバイス

2013/01/24

11:21

2013/01/24

11:21

sample

【総数】メルマガ配信対象の検索で、検索結果として抽出されたメルマガの数 【配信済】配信が成功したメルマガの数

【失敗】配信できなかったメルマガの数

【未配信】配信数が多い場合、まだ配信に至っていない数

# ✓ ここをチェック!

基本的には、数字は一致すると考えられますが、お客様のメールアドレスが変更され、マイページで変更 されていない(お客様が登録情報を更新していない)場合は、宛先に設定されているメールアドレスが 存在せず、送信できない場合があります。

この場合は、配信予定件数と配信件数にずれが生じます。

配信先のメールサーバーから適切な返答を得られない場合は、届いていなくても失敗にならないケースが ございます。